## How to view shore-based oil stock on the web (document)

Users log in to the OLISS Web side, click to enter the "Stock Management  $\rightarrow$  Shore-based Stock  $\rightarrow$  Oil Stock" interface in sequence, manually switch to the oil stock interface, display the current stock of oil in the "Current Stock" column of the list, click on the "Stock-in" on the right side of the row where the oil is located to perform the inbound operation, click on "Stock-out" to perform the outbound operation, and click on "More" to edit and view the inbound and outbound details.

| ⑤ 互海科技                  | © Q   |                                          |                                      | Workbench 🔞      | 760) Vessel Monitor Fin     | d                    | Switching System                |                           | <b>⑦ 孙</b> 红梅          |
|-------------------------|-------|------------------------------------------|--------------------------------------|------------------|-----------------------------|----------------------|---------------------------------|---------------------------|------------------------|
| G Stock Management ∨    | Spi   | are Parts Stores Stoc                    | k Oil Stock → 2, Manually sv         | vitch to the oil | stock interface             |                      | Storage Location/P.I.C. Setting | Higher Amount Accuracy ①  | Stock Initialization 👻 |
| Vessel Stock            | Sto   | ck In & Out Statistics Stor              | age Summary Record                   | 3、Disp           | play the current stock of c | oil in the "Cur<br>∳ | rent Stock" column of the list  | Stock" column of the list |                        |
| Stock-taking            | No.   | Oil Name                                 | Specification                        | Unit             | Min/Max Stock               | Current Stock        | Total Price Excluding Tax       | Operation                 |                        |
| Shore-based<br>Stock    | Click | ton enter the shore<br><sup>胎用柴油</sup> ① | -based stock interface in turn<br>0# | L                | Min 0/Max 0                 | 1050                 | CNY14,000.00                    | Stock-in   Stock-out   1  | More -                 |
| Store Migrate           | 2     | 燃料油 ①                                    | cdf-9 [9844/*91]                     | 岐                | Min 0/Max 0                 | 804                  | CNY160,000.00                   | Stock-in   Stock-out   1  | More -                 |
| Stock Transfer          | 3     | 燃料油 ①                                    | 120cst/180cst                        | 桶                | Min 0/Max 0                 | 5                    | CNY17,950.00                    | Stock-out   More -        |                        |
| Stock-In<br>Management  | 4     | 船用燃料油 ①                                  | 500cst                               | 吨                | Min 0/Max 0                 | 203                  | CNY702.00                       | Stock-in   Stock-out      | More <del>•</del>      |
| Stock-out<br>Management | 5     | 船用燃料油 ①                                  | 120cst                               | 吨                | Min 0/Max 0                 | 504                  | CNY9,292.00                     | Stock-in   Stock-out   1  | More <del>-</del>      |
| Stock-in/out Details    |       |                                          |                                      |                  |                             |                      |                                 |                           |                        |

₩ Purchasing Management 4、You can click"Stock-in", "Stock-out", "More", respectively to perform the corresponding operation